# 工程交易 7.0 系统电子证照(投标人)使用操作手册

一、新入库单位

### 【基本信息】

1.点击基本信息,在企业法人营业执照下点击按钮【营业执照电子证照】

| -                 |                |                  |                                  |                   |                       | -                      | × .               |              |          |      |            | - F X      |
|-------------------|----------------|------------------|----------------------------------|-------------------|-----------------------|------------------------|-------------------|--------------|----------|------|------------|------------|
| $( \rightarrow )$ | 🕣 🧭 http://58. | 216.50.99:8083/7 | PBidderCS/huiyuanin              | fomis3/pages/Fram | neAll                 |                        |                   |              | ・ C 複素   |      | ۰ م        |            |
| ()看!              | 您有新消息提醒,该      | 青点击查 🏉 交易        | 8乙方信息管理 -江苏纳                     | ×                 |                       |                        |                   |              |          |      |            |            |
| 文件但               | 编辑(E) 查看(      | V) 收藏夹(A)        | 工具(1) 帮助(H)                      |                   |                       |                        |                   |              |          |      |            |            |
| I.                |                |                  |                                  |                   |                       |                        |                   |              |          |      | 业务状        | 态:         |
| <                 |                |                  |                                  | 2                 | FR.                   | 2                      | Ø                 | X            |          |      |            | >          |
|                   | 基本信            | 息 /              | 圣营资质                             | 从业人员              | 人员职业资格                | 离职人员                   | 投标业绩              | 工程获奖         | 企业获奖及各类… | 企业财务 | 投标所需材料     |            |
|                   |                |                  |                                  |                   |                       |                        | *                 |              |          |      |            |            |
| -                 | water and      |                  | Contractor and alternative meta- | LIL THE TRACK     |                       |                        |                   |              |          |      |            |            |
| 无上                | 专内11十按钮, 1有13  | 2用1920-10805     | 「辨半并符別觅替缩」                       | 文印列调至100%         | ****                  |                        |                   |              |          |      | 1          | 《库历史记录     |
| Æ                 | 业法人宫业执照        | 基本尸              | 安全生产许可证                          | 1 预留印登            | 具他信息                  |                        |                   |              |          |      |            |            |
| 3                 | 营业执照电子证照       | R                |                                  |                   |                       |                        | 企业 夕政 ·           |              |          |      |            | ~          |
|                   | ×              | 、识别              | 作废                               |                   | ⊕ ⊙ =                 |                        | TTTTTT.           |              |          |      |            |            |
|                   |                |                  |                                  |                   |                       |                        | 单位性质: • 〕         | 其他有限责任(公     | 司)       |      | ~          |            |
|                   | 已作废            |                  |                                  |                   | 提示                    |                        |                   | ×<br>D6MA62Q | 1KCXM    |      |            |            |
|                   |                |                  |                                  |                   | ⑦ <sup>电子</sup><br>字段 | ·证照同步后会覆盖<br>3,请确认是否继续 | i主体库的数据,且锁定同<br>t | 1步           |          |      |            |            |
|                   | Â              |                  |                                  |                   |                       |                        | 确定取               | й            |          |      |            |            |
|                   | 已作废            |                  |                                  |                   |                       |                        | MATCI VSKIMAC TO  | 1827753      |          |      |            |            |
|                   |                |                  |                                  |                   |                       |                        | 话:                |              |          |      |            | <          |
|                   |                |                  |                                  |                   |                       |                        | 注册资本: •           |              |          | 1    | 0000.00 万元 | ~          |
|                   |                |                  |                                  |                   |                       |                        |                   |              |          |      |            |            |
|                   |                |                  |                                  |                   |                       |                        |                   |              |          |      |            |            |
|                   |                |                  |                                  |                   |                       |                        |                   |              |          |      |            | 🔍 100% 🔻 🔤 |

## 2.点击加号按钮可获取到营业执照电子证照可将营业执照的基本信息填入

|                                   |                                                                    |                            |        | -           | × .   |          |               |          | - 0 <b>.</b> |
|-----------------------------------|--------------------------------------------------------------------|----------------------------|--------|-------------|-------|----------|---------------|----------|--------------|
| C (-) C http://58.216.50.99:808   | 3/TPBidderCS/I                                                     | huiyuaninfomis3/pages/Fram | eAll   |             |       | - 0      | 按索            |          | A ↔ 8        |
| ② 有新消息提醒,请点击查看!您                  | 交易乙方信息管理                                                           | 里 -江苏纳 ×                   |        |             |       |          |               |          |              |
|                                   | ・<br>・<br>・<br>・<br>・<br>・<br>・<br>・<br>・<br>・<br>・<br>・<br>・<br>・ |                            | 人员职业资格 | 京职人员        | 愛か    | 「変」      | 全业获奖及各类…      | (三) 企业财务 | <b>业务状态:</b> |
|                                   |                                                                    |                            |        |             | *     |          |               |          |              |
| 无上传附件按钮,请使用1920*10<br>企业法人营业执照 基本 | 电子证件                                                               |                            |        |             |       |          |               | ×        | 入库历史记录       |
| 营业执照电子证照                          | 序名                                                                 | 5称                         | 编码     |             | 电子件名称 | 编号       |               | 选择       |              |
|                                   | 1 2                                                                |                            |        | 80001000000 | 营业执照  | 32000    | 02020001S5RT8 |          |              |
|                                   |                                                                    |                            |        |             |       | < 1 > 10 | 条/页 > 跳至 1    | 页 共1条    | 10000.00 万元  |

| ) (27 http://38.216.50.999:8083/TPBidderCS/huryuaninformis3/par<br>海新渦島環羅、張点击畫 (2)投伝人雄护信息 ×<br>編編(E) 音音(2) 吹竜夫(A) 工具(E) 蒂助(E) | ges/FrameAll                                                                                 | - C _ 搜索                                                        | ۵ - ۹       |
|----------------------------------------------------------------------------------------------------|----------------------------------------------------------------------------------------------|-----------------------------------------------------------------|-------------|
| 2                                                                                                    |                                                                                              |                                                                 | 业务状态:       |
|                                                                                                    |                                                                                              |                                                                 |             |
| 基本信息 经营资质 从业人员                                                                                                    | 人员职业资格 离职人员 投标业绩                                                                             | 1 工程获奖 企业获奖及各类···                                               | 企业财务 投标所需材料 |
|                                                                                                    | *                                                                                            |                                                                 |             |
| 附件按钮,请使用1920°1080分辨率并将浏览器缩放比例调到                                                                                               | 至100%                                                                                        |                                                                 | 入库历         |
|                                                                                                    |                                                                                              |                                                                 |             |
| R全生产许可证电子证照                                                                                                    | 企业<br>① ○ III<br>安全许可证                                                                       | 经名称: *                                                          |             |
| +全生产许可证电子证照<br>日作皮                                                                                                    | 순내           오 오 퍼           安全许可证           提示           ⑦ 电子证照同步后会覆盖主体库约数据,1<br>字段,请确认是否继续 | 2名称: *<br>(編号:                                                  |             |
|                                                                                                    | 企业     安全許可望     提示     使用同步后会覆盖主体库的数据。1     字段、请确认是否继续     確定                               | 4名称: * 第編号: X 目前定向步 取消 回 到 2037 回 到 2349; 別款认为2099年12月31日       | 注: 若未填写截止   |
| Raterinateria                                                                                                    | 企业     安全許可選     提示     逻 ④ ● デビ照向步后会覆盖主体库的数据,1     学院、请确认是否继续     確定     许可                 | と名称: *<br>(編号:<br>×<br>国語定同步<br>取3月<br>中31年)<br>別款认为2099年12月31日 | 注:若未填写截止    |

#### 3.点击按钮【安全生产许可证电子证照】可获取安全生产许可证电子证照的信息

#### 【经营资质】

点击按钮【电子证照】选择电子证件,即可获取相应的资质证书。

| G    | htt     | p:// <b>58.216.50</b> .9              | 9:8083/TPBidde | erCS/huiyu | aninfomis3/pages | /FrameAll |      | · •       |       | で 搜索            |       | , م        | - A 🛠 🛱  |
|------|---------|---------------------------------------|----------------|------------|------------------|-----------|------|-----------|-------|-----------------|-------|------------|----------|
|      | ·查看 ! 您 | 有新消息提醒,                               | ② 投标人维护        | 信息         | ×                |           |      |           |       |                 |       |            |          |
| 文件ED | 编辑(E)   | 查看(V) 收藏                              | 缺(A) 工具(D)     | 帮助(日)      |                  |           |      |           |       |                 |       |            |          |
| T.   |         |                                       |                |            |                  |           |      |           |       |                 |       | 业务状        | :态)      |
| <    |         |                                       |                |            | 2                |           | 2    | Ø         | 2     |                 |       | =          | >        |
|      | 1       | 基本信息                                  | 经营资            | 质          | 从业人员             | 人员职业资格    | 离职人员 | 投标业绩      | 工程获奖  | 企业获奖及各类…        | 企业财务  | 投标所需材料     | 4        |
|      |         |                                       |                |            |                  |           |      | *         |       |                 |       |            |          |
| 新均   | 经营资质    | 1 1 1 1 1 1 1 1 1 1 1 1 1 1 1 1 1 1 1 | · 电子证          | 件          |                  |           |      |           |       |                 | ×     | 近有 🖲 编辑中 〇 | 入库完成     |
|      |         | 证书编                                   | 号: 序           | 名称         |                  | 编码        |      | 电子件名称     | 编号    | }               | 选择    | ✓ Q 搜索     | J        |
|      | 序       | 证书编号◇                                 | 1              | 1          |                  |           |      | 建筑业企业资质证书 | 320   | 0002021001NRNW8 | ۲     | >验证状态〈     | 〉操作      |
|      | 1       | D23213241                             | 0              |            |                  |           |      |           |       |                 |       | 编辑中        | ۷        |
|      |         |                                       |                |            |                  |           |      |           |       |                 |       |            |          |
|      |         |                                       |                |            |                  |           |      |           |       |                 |       |            |          |
|      |         |                                       |                |            |                  |           |      |           |       |                 |       |            |          |
|      |         |                                       |                |            |                  |           |      | Ŕ         | 1 > 1 | ) 条/页 ~ 跳至 1    | 页 共1条 |            | <        |
|      |         |                                       |                |            |                  |           |      |           |       |                 |       | /页 ~ 跳至 1  | 页 共1条    |
|      |         |                                       |                |            |                  |           |      |           |       |                 |       |            | € 100% · |

#### 【职业资格电子证照】

1.在使用职业资格电子证照之前,需要完善从业人员信息,完善之后点击人员职业资格,点 到编辑中,即可看到【职业资格电子证照】

2.点击【职业资格电子证照】会弹出选择人员,在选择相应的职业资格后在编辑中可看到同步后的职业资格电子证照。

| 6         |       |                                      | <b>20</b> 0000 (700)     - cod | 1 16 int 17 |         | -    | *     |      | a 100+     |               | 0                           |       |
|-----------|-------|--------------------------------------|--------------------------------|-------------|---------|------|-------|------|------------|---------------|-----------------------------|-------|
| 息提<br>(E) |       | tp://58.216.50<br>(击查看!您有<br>查看(V) 必 | 1.99:8083/TPBidderCS/n<br>新    | x           | rameAll |      |       |      | - C   1808 |               | • ر                         | - w : |
| 4         | ŧ,, . |                                      |                                |             |         |      |       |      |            |               | 业务状态:                       | 正常入场  |
| <         | (     |                                      |                                | 2           |         | 2    | Ø     | 2    | <b>E</b>   |               | =                           |       |
|           |       | 基本信息                                 | 经营资质                           | 从业人员        | 人员职业资格  | 离职人员 | 投标业绩  | 工程获奖 | 企业获奖及各类…   | 企业财务          | 投标所需材料                      | 쿠     |
|           |       |                                      |                                |             |         | 3    | *     |      |            |               |                             |       |
| 増         | 人员职业  | 业资格                                  | 职业资格电子证照                       | 删除人员职业资格    |         |      |       |      |            | 〇 所有          | <ul> <li>● 编辑中 ○</li> </ul> | 入库    |
|           |       | 1                                    | 姓名:                            |             |         |      | 资格序列: |      |            | × ×           | Q 搜索                        | ~     |
|           | 序     | 姓名♀                                  | 资格序列◇                          |             |         |      |       |      | 资格有效期至◇    | 资格证书编号◇       | 验证状态:                       | > 4   |
|           | 1     | 1 (š) - (                            |                                |             |         |      |       |      | -          | 苏232141508321 | 编辑中                         |       |
|           | 2     | 1 5                                  |                                |             |         |      |       |      |            | 苏232131305731 | 编辑中                         |       |
|           |       |                                      |                                |             |         |      |       |      |            | 苏2321/1508321 | 给结由                         |       |

| 挑选人页                      |        |                        |             |      |  |
|---------------------------|--------|------------------------|-------------|------|--|
| 人员姓名:                     | 身份证号码: | 联系手机:                  |             | Q 搜索 |  |
| 序 姓名◇                     |        | 身份证号码◇                 | 联系手机♀       | 学历   |  |
| 1 : 重重芬                   |        | 320*****************21 | 137****3800 | 本科   |  |
| 2 <u>B<sup>-1</sup> 4</u> |        | 320**********2X        | 137****3811 | 本科   |  |
|                           |        |                        |             |      |  |
|                           |        |                        |             |      |  |

|      | http://58.216.50.99:8083/TPBidd                 | lerCS/huiyuaninfomis3/pages/FrameAll | - d                  | 2 現素                  | P - 🛈 🛠  |
|------|-------------------------------------------------|--------------------------------------|----------------------|-----------------------|----------|
| 点击查测 | 書:您有新消息提醒, 一〇〇〇 单位信息<br>編(E) 查看(Y) 收藏夹(A) 工具(I) | ×<br>() 帮助(1)                        |                      |                       |          |
| 选人   | 员                                               |                                      |                      |                       | ×        |
| 序    | 名称                                              | 编码                                   | 电子件名称                | 编号                    | 选择       |
| 1    | T. Internet                                     | 32040419751101082X                   | 建筑施工企业"安管人员"安全生产知识考  | 核合 3200002021000DC5E4 | $\oplus$ |
| 2    |                                                 | 32040419751101082X                   | 建筑施工企业"安管人员"安全生产知识考虑 | 核合 3200002021000DC5W7 | $\oplus$ |
| 3    | ÷                                               | 32040419751101082X                   | 中华人民共和国二级建造师注册证书     | 32000020220000NVUA    | $\oplus$ |
|      |                                                 |                                      |                      |                       |          |
|      |                                                 |                                      |                      | 〈 1 〉 10 条页 ∽ 員       | 隆 1 页 共  |
|      |                                                 |                                      |                      |                       |          |
|      |                                                 |                                      |                      |                       |          |

# 二、已入库单位

如需使用电子证照,点击按钮【营业执照电子证照重置】重置后,已同步的数据会自动作废, 作废后可在点击按钮【营业执照电子证照】获取相关数据。

经营资质、职业资格电子证照同上。

|                                                                          | - *                                |                                        |             |        |
|--------------------------------------------------------------------------|------------------------------------|----------------------------------------|-------------|--------|
| http://58.216.50.99:8083/TPBidderCS/huiyuaninfomis3/pages/FrameAll       |                                    | ▼ ℃    搜索…                             | <u>م</u>    | - 10 X |
| 新潟思提醒,満点由査者!認 / (2) 投版人雄护信息 × 2000<br>3) 満撮(E) 査者(M) 收蔵夾(A) 工具(E) 帮助(H)  |                                    |                                        |             |        |
| /4.5                                                                     |                                    |                                        | 业务制         | :态:    |
|                                                                          |                                    |                                        |             | >      |
| 基本信息 经营资质 从业人员 人员职业资格                                                    | 离职人员 投标业绩                          | 工程获奖 企业获奖及各类…                          | 企业财务 投标所需材料 | 4      |
|                                                                          |                                    |                                        |             |        |
|                                                                          | ~ ~                                |                                        |             |        |
| ,传附件按钮,请使用1920*1080分辨率并将浏览器缩放比例调至100%<br>20步法人营业执照 基本户 安全生产许可证 预留印鉴 其他信息 |                                    |                                        |             | 入库历史记  |
| 苦业执照电子证照重置                                                               | 企业名称:                              | ······································ |             |        |
|                                                                          | 单位性质: •                            | 其他有限责任(公司)                             | ~           |        |
| 提示                                                                       |                                    | ×<br>D6MA62Q1KCXM                      |             |        |
| ·····································                                    | 前认是否重重,重置后已下载的电子证照会自<br>5,同步字段解除锁定 | 动                                      |             |        |
| X                                                                        |                                    |                                        |             |        |
| X                                                                        | 确定 取                               | 消                                      |             |        |
| Х<br>Вfræ                                                                | 発定<br>取<br>24/10KMACで<br>话:        | 消<br>                                  |             |        |

注意事项:

1. 已入库单位需要点击修改信息,进行电子证照重置,才可进行电子证照同步功能。

2. 如看不到电子证照重置或同步按钮,注意屏幕分辨率,可使用 1920\*1080 分辨率并将浏 览器比例设置为100%

- 3. 点击同步后看不到对应的电子证照,请重新同步或者退出系统重试即可。
- 4. 同步职业电子证照时,如选择人员后看不到相应的职业电子证照,请手动上传职业资格。
- 5. 遇到操作问题或系统故障时,请在工作时间联系工作人员王工,联系方式0519-85588123。